# "低遅延デコーダ" HD-SDI出力タイプ LD-610D

取扱説明書

Ver. 0.1

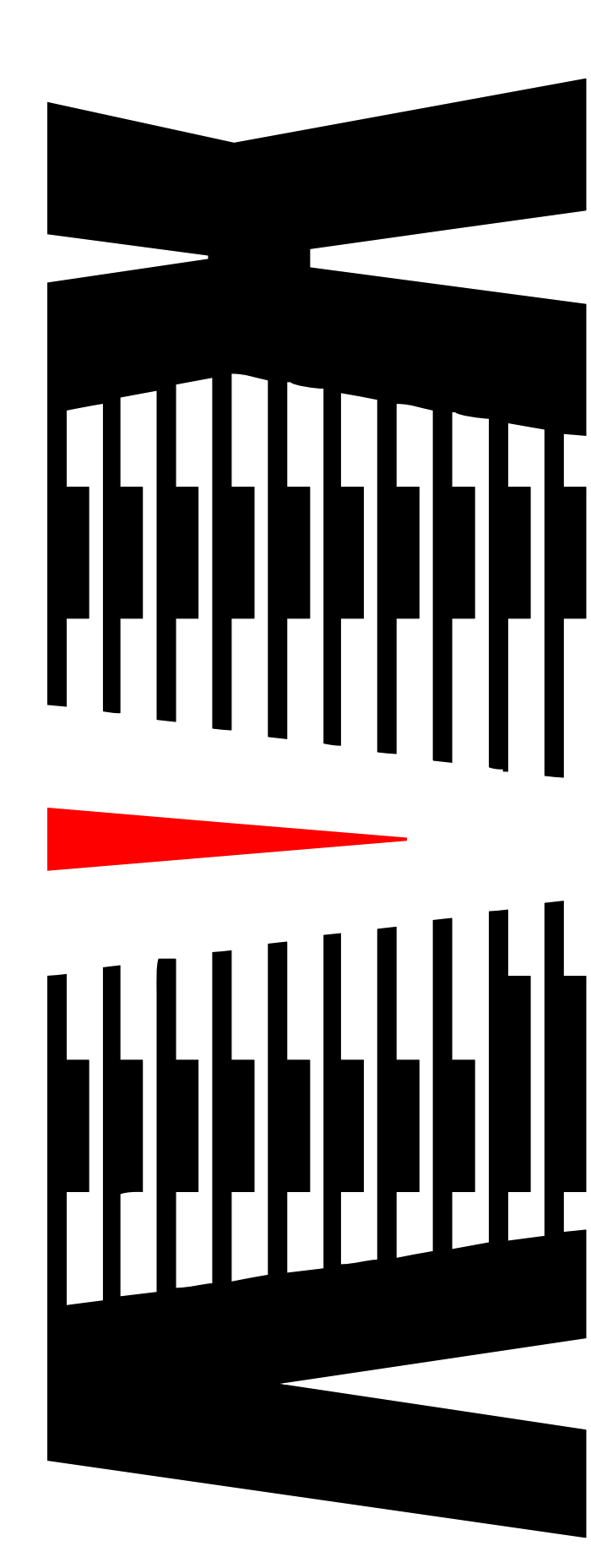

御使用の前に必ず本取扱説明書をよく読んで理解して、安全の為の 指示に従って下さい。

もし、不明点が有れば販売店か弊社におたずね下さい。

### 目 次

| 御使用上の注意事項                      | 2 |
|--------------------------------|---|
| 1. 主な機能と特長                     | 3 |
| 1.1 機能と特徴                      | 3 |
| 2. 仕様                          | 4 |
| 3. 各部の名称と機能                    | 5 |
| 4. フロントパネル操作について               | 6 |
| 4.1 VFD画面遷移図                   | 6 |
| 4.2 VFD動作説明                    | 8 |
| 4.3 ファンクション機能説明                |   |
| 4.4 ワーニング・エラー                  |   |
| 5. 本体結線例                       |   |
| 5.1 エンコーダ接続例                   |   |
| 6. WebGUIによる設定                 |   |
| 6.1 ログイン                       |   |
| 6.2 ステータス確認                    |   |
| 6.3 デコーダ設定                     |   |
| 6.4 ネットワーク設定                   |   |
| 6.5 接続設定                       |   |
| 6.6 レートコントロール <sup>*6</sup> 設定 |   |
| 6.8 詳細設定                       |   |
| 6.9 メンテナンス                     |   |
| 7. 語句の説明                       |   |
| 8. 困ったときは                      |   |
| 9. エラー/ワーニング一覧                 |   |

### 御使用上の注意事項

### 必ずお守り下さい (安全にお使いいただくために)

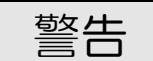

- ◇ 内部に液体をこぼしたり、燃え易い物や金属類を落としてはいけません。 (火災や感電、故障の原因となります。)
- ◇ 煙が出たり、異常音、臭気などに気が付いたときは、すぐに電源コードを抜いて販売店に御連絡下さい。

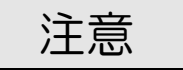

- ◇ 電源プラグの接続が不完全なまま使用しない。 (感電やショート、火災の原因となります。)
- ◇ 電源コードを引っ張ったり、重いものをのせたりしない。 (電源コードが損傷し、火災や感電の原因となります。)
- ◇ 電源コードを引っ張ってコンセントから抜かない。 (感電やショート、火災の原因となります。)
- ◇ 仕様にて規定された電源電圧以外では使用しない。 (火災や感電の原因となります。)

### お願い

- ◇ 風通しの悪い所に置いたり、布などで通風孔を塞いだりしないで下さい。 (故障の原因となります。)
- ◇ 次の様な所には置かないで下さい。 湿気の多い所、油煙や湯気の当たる所、直射日光の当たる所、熱器具の近く 埃の多い所、強い磁気のある所、極端に寒い所、極端に暑い所、激しい振動の ある所、安定しない台の上、傾いた所 (故障の原因となります。)

## 1. 主な機能と特長

#### 1.1 機能と特徴

- ◇ 「低遅延送り返しシステム」用映像・音声デコーダ装置です。 インターネット回線を利用して、映像・音声データを受信する事が可能です。
- ◇ HD-SDI出力が可能です。
- ◇ 高画質・高音質・低ビットレート・低遅延伝送を実現するコーデックを搭載しています。 (テクノマセマティカル社開発、独自アルゴリズム Video「DMNA-V2」)
- ◇ オリジナルコーデックの採用とエンコーダ/デコーダ間認証により、高いセキュリティを確保しています。

# 2. 仕様

| <b>♦</b> | 映像・音声伸張方式<br>映像キャプチャ<br>映像フレームレート<br>映像コーデック<br>映像ビットレート | :1920×1080<br>:5/10/15/30fps<br>:DMNA-V2<br>:64~3000kbps                |
|----------|----------------------------------------------------------|-------------------------------------------------------------------------|
|          | 音声キャプチャ<br>音声サンプリングレート<br>音声コーデック<br>音声ビットレート            | : ステレオ2ch<br>: 24/48kHz<br>: OPUS<br>: 32/64/128/192kbps                |
| •        | ネットワーク<br>入出力信号数<br>入力接栓                                 | :2系統(データ伝送用1系統/リモート接続用1系統)<br>:RJ-45                                    |
| •        | 映像・音声出力信号<br>出力信号数<br>映像信号形式<br>音声信号形式<br>コネクタ           | :2系統<br>:HD-SDI SMPTE292M 1080i [59.94Hz]<br>:SDIエンベデッドオーディオ2ch<br>:BNC |
| •        | USBポート                                                   | : 2ポート(前面:1、背面:1)<br>※通信端末等への電源供給用                                      |
| ٠        | 外形寸法                                                     | :W215 × H43 × D305 mm                                                   |
| ٠        | <b>千</b> 里<br>王里                                         | :約 1.4 kg                                                               |
| •        | 電源<br>コネクタ仕様                                             | :DC12V 5A(MAX)<br>:4ピンキャノンコネクター<br>(1ピン:GND 4ピン:+12V)                   |
| ٠        | 使用温度                                                     | :10℃ ~ 40℃                                                              |

※仕様及び外観は改良のため予告なく変更することがあります

# 3. 各部の名称と機能

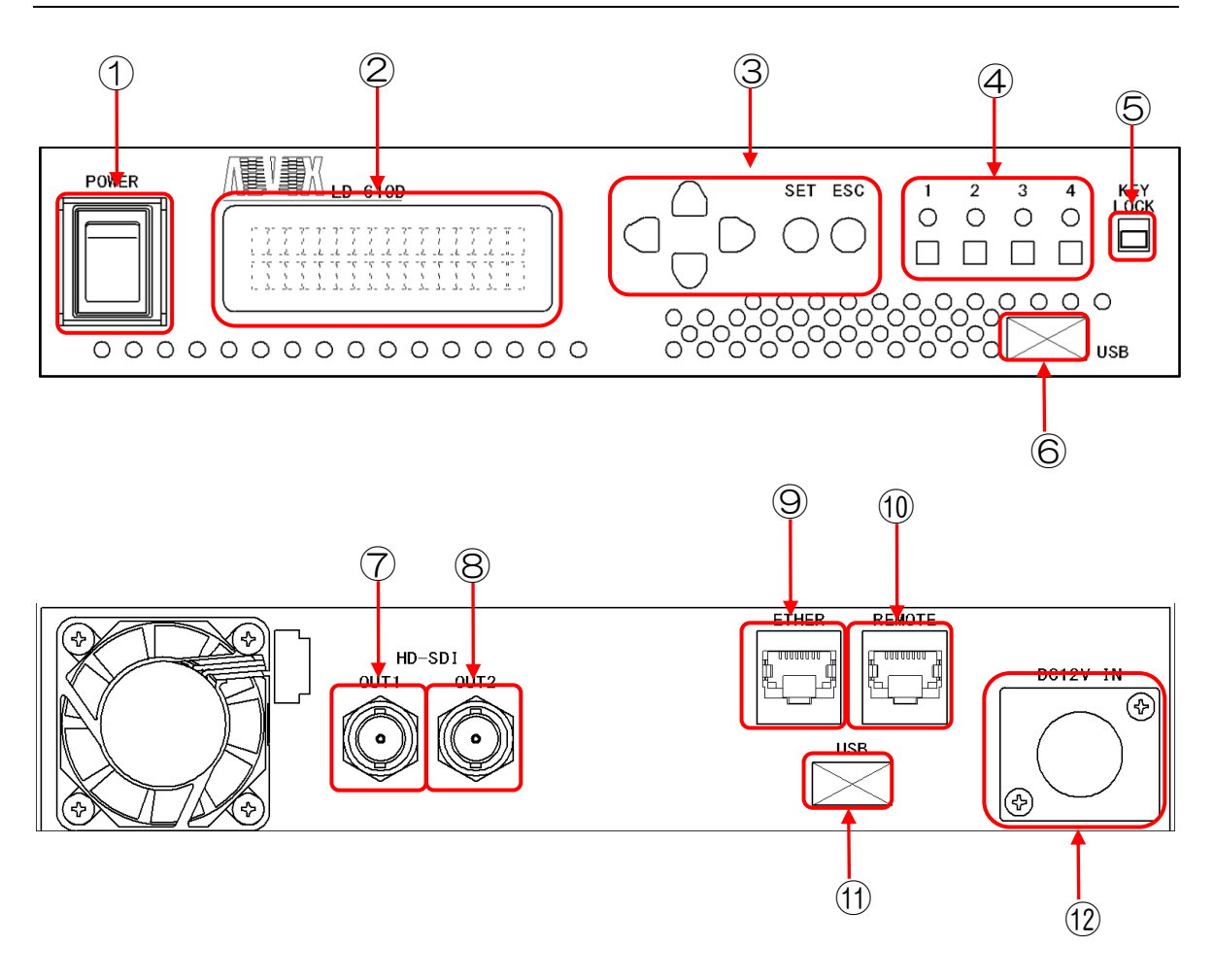

| No                       | 名称                  | 機能                                                                                                    |
|--------------------------|---------------------|----------------------------------------------------------------------------------------------------|
| 1                        | 電源スイッチ              | 電源のON/OFF                                                                                                    |
| 2                        | VFDモニタ              | 各種設定を行います。「4.フロントパネル操作について」を参照                                                                                                    |
| 3                        | 選択スイッチ              | 上、下、右、左、SET、ESCスイッチ                                                                                                    |
| 4                        | ファンクションスイッチ<br>&LED | ファンクションスイッチでエンコーダの接続先を切り替えます。<br>また、接続状態やエラーの有無をLEDで確認できます。<br>・点灯 :エンコーダと正常に接続できています。<br>・点滅(2回/秒) :接続中<br>・点滅(4回/秒) :ワーニング発生中<br>・1~4全て点滅 :エラー発生中 |
| 5                        | キーロックスイッチ           | キーロック中はVFDモニタでの値の設定はできません。<br>また、ファンクションスイッチは無効になります。                                                                                               |
| 6                        | USB                 | USBポート                                                                                                    |
| $\overline{\mathcal{O}}$ | SDI出力1コネクタ          | HD-SD I 信号出力                                                                                                    |
| 8                        | SDI出力2コネクタ          | HD-SD I 信号出力                                                                                                    |
| 9                        | ETHERコネクタ           | データ伝送用                                                                                                    |
| 10                       | REMOTEコネクタ          | リモート接続用<br>※通常は使用しません。                                                                                                    |
| 11                       | USB                 | USBポート                                                                                                    |
| (12)                     | DC入力コネクタ            | 電源供給用。DC+12Vを入力します。<br>・1ピン GND<br>・4ピン +12V                                                                                                    |

# 4. フロントパネル操作について

フロントパネルからの設定値変更について説明します。

#### 4.1 VFD画面遷移図

下記にVFD画面遷移図を示します。

LD-610D起動シーケンス(通常)

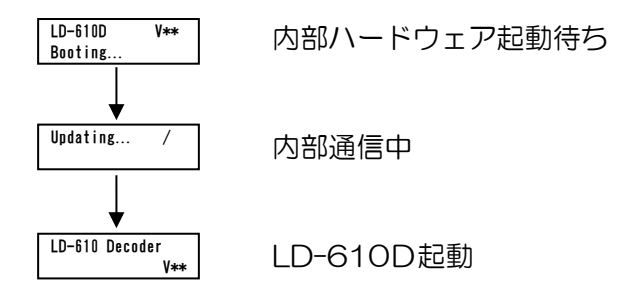

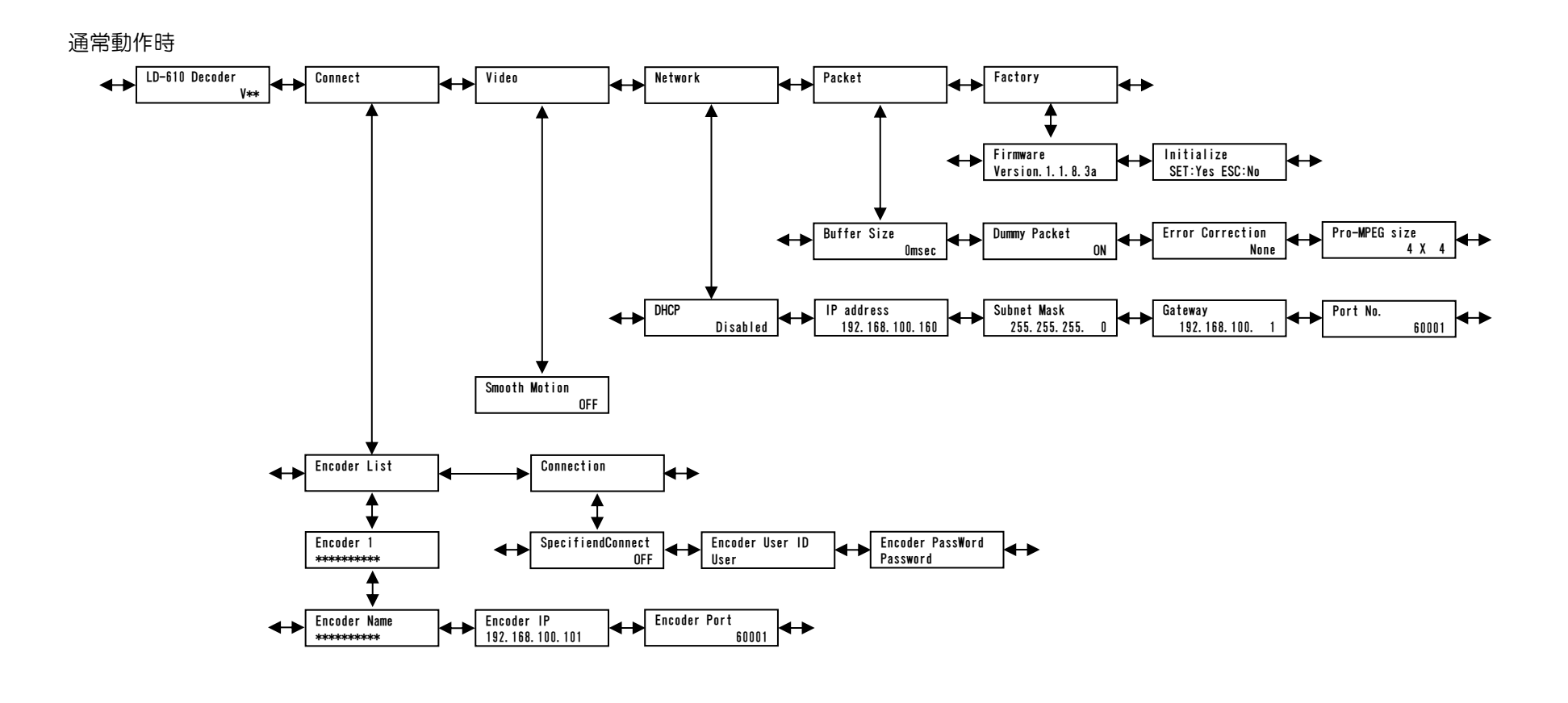

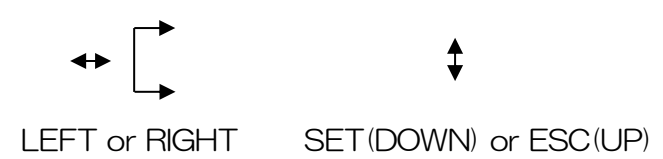

#### 4.2 VFD動作説明

通常動作時は、バージョンが表示されます。

LEFT、RIGHT で切替、SET か DOWN で選択、 ESC か UP で戻るの操作を行ってください。

※SET 押下後のカーソル点滅時以外は なにも操作されない状態が1分ほど 続きますと、通常動作表示に戻ります。

■ Connect エンコーダとの接続に関する設定を行います。

■ Video 本機の映像出力に関する設定を行います。

■ Network 本機のネットワークに関する設定を行います。

■ Packet ネットワーク環境に合わせた設定を行います。

■ Factory ファームウェア<sup>\*1</sup>のバージョンを表示したり、 設定値を工場出荷状態に戻します。

|   | LD-610 Decoder<br>V** |
|---|-----------------------|
| - | Connect               |
| - | Video                 |
| - | Network               |
| - | Packet                |
|   | Factory               |

#### ■ Connect エンコーダとの接続に関する設定

LEFT、RIGHT で切替、SET か DOWN で選択、 ESC か UP で戻るの操作を行ってください。

 Encoder List 接続するエンコーダの情報を設定します。

 Connection エンコーダとの接続に必要な情報を設定 します。

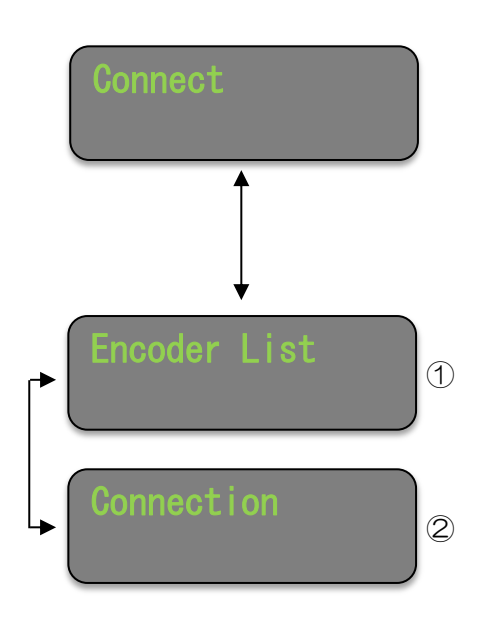

■ Connect >

① Encoder List 接続するエンコーダの情報を設定します。

Encoder n (n:1~4)
接続するエンコーダの設定を4個登録
できます。

ここでは接続先エンコーダの状態を 確認できます。

| 接続 OK   | : Connect OK |
|---------|--------------|
| 接続中     | : Connecting |
| 未接続     | : Stop       |
| エラー発生   | : Error      |
| ワーニング発生 | : Warning    |

LEFT、RIGHT で、接続先エンコーダを 切り替え、SET か DOWN で選択してください。

各設定項目は、LEFT、RIGHTで変更したい 数字にカーソルを合わせ、UP、DOWNで数字を 選択して下さい。

変更が終了したら SET を押下してください。

カーソルの点滅が終了し設定完了です。

メニューに戻るには ESC を押下して下さい。

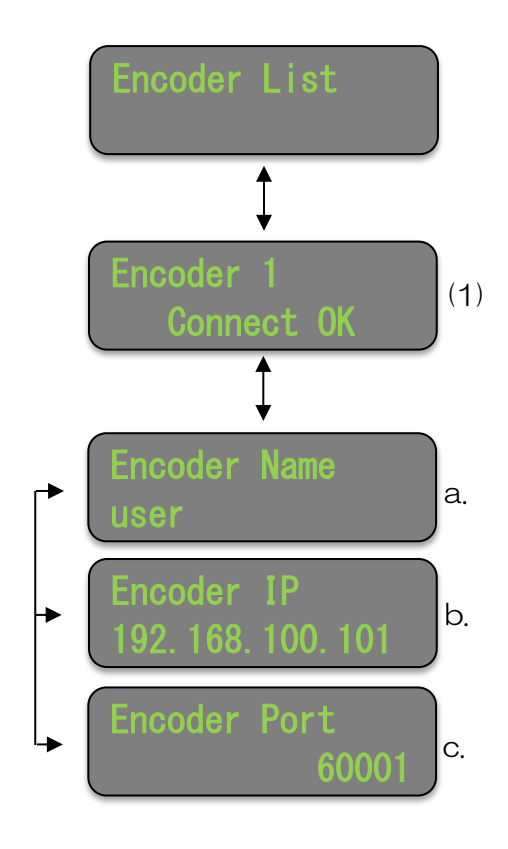

| No | 項目           | 説明                         | 備考                    |
|----|--------------|----------------------------|-----------------------|
| a. | Encoder Name | エンコーダの名称を設定しま<br>す。        | 最大8文字<br>【大文字/小文字/数字】 |
| b. | Encoder IP   | エンコーダの I P アドレスを設<br>定します。 |                       |
| C. | Encoder Port | エンコーダのポート番号を設定<br>します。     |                       |

2 Connection

エンコーダとの接続に必要な情報を設定します。

LEFT、RIGHT で各項目を切り替え、変更したい 項目を表示します。

SET を押下するとカーソルが点滅します。

SpecifiedConnect は UP、DOWN で ON か OFF を選択して下さい。 その他の項目は、LEFT、RIGHT で変更したい 文字にカーソルを合わせ、UP、DOWN で 【大文字/小文字/数字】より選択して下さい。

変更が終了したら SET を押下してください。 カーソルの点滅が終了し設定完了です。

メニューに戻るには ESC を押下して下さい。

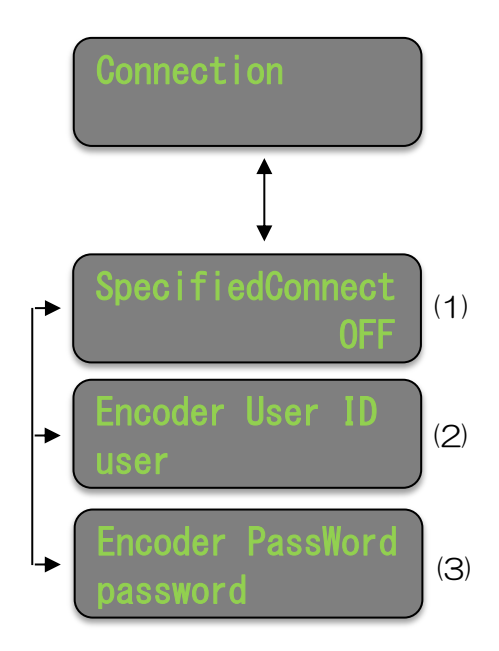

| No  | 項目               | 説明                                       | 備考                                                                            |
|-----|------------------|------------------------------------------|-------------------------------------------------------------------------------|
| (1) | SpecifiedConnect | デコーダ指定接続を行う場合は ON、行わない場合は<br>OFF に設定します。 | ON:<br>エンコーダからデコーダを指定してストリ<br>ームを送信する場合<br>OFF:<br>デコーダからエンコーダを指定して接続す<br>る場合 |
| (2) | Encoder User ID  | User ID を設定します。                          | 接続中のエンコーダのステータスに表示され<br>ます。                                                   |
| (S) | Encoder PassWord | 接続パスワードを設定しま<br>す。                       | エンコーダに登録したパスワードと同じもの<br>を設定します。                                               |

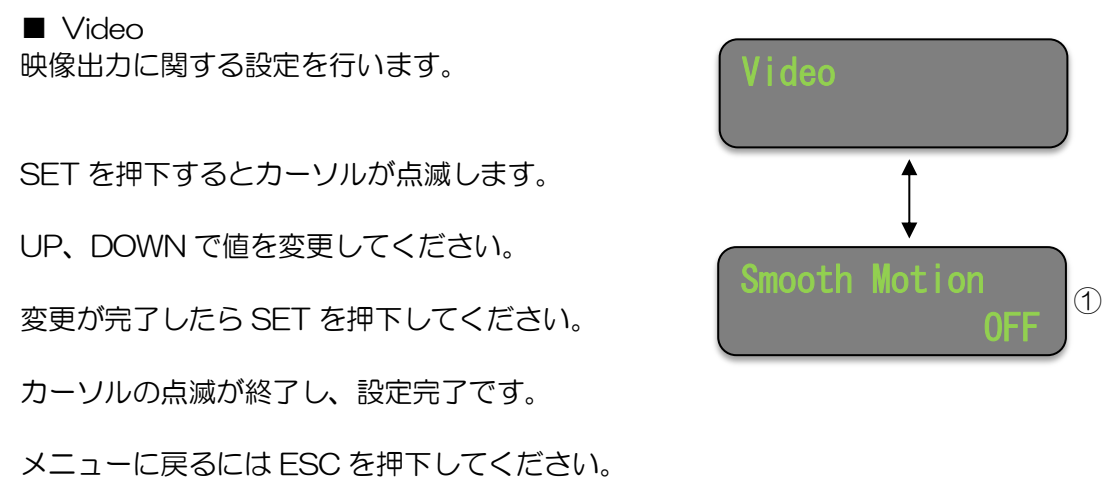

| No | 項目            | 説明                                             | 備考 |
|----|---------------|------------------------------------------------|----|
| 1  | Smooth Motion | 映像の再生をスムーズにした<br>い場合は ON、しない場合は<br>OFF を設定します。 |    |

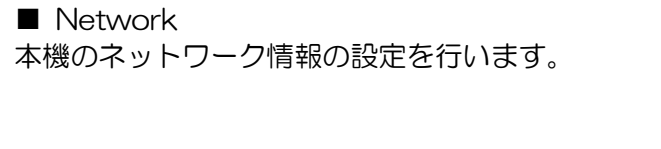

LEFT、RIGHT で各項目を切り替え、変更したい 項目を表示します。

SET を押下するとカーソルが点滅します。

DHCP\*2はUP、DOWN で Enabled か Disabled を選択して下さい。 その他の項目は、LEFT、RIGHT で変更したい 数字にカーソルを合わせ、UP、DOWN で数字を 選択して下さい。

変更が終了したら SET を押下してください。

カーソルの点滅が終了し設定完了です。

メニューに戻るには ESC を押下して下さい。

| No | 項目          | 説明                                                                    | 備考                                                               |
|----|-------------|-----------------------------------------------------------------------|------------------------------------------------------------------|
| 1  | DHCP*2      | DHCP 対応ルーターに接続する場合<br>は Enabled、IP アドレスを固定にす<br>る場合は Disabled に設定します。 | Enabled:<br>DHCP サーバーから IP を取得します<br>Disabled:<br>下記②~④の設定を使用します |
| 2  | IP address  | IPアドレスを設定します。                                                         |                                                                  |
| 3  | Subnet Mask | サブネットマスク <sup>*3</sup> を設定します。                                        |                                                                  |
| 4  | Gateway     | デフォルトゲートウェイ <sup>*4</sup> を設定し<br>ます。                                 |                                                                  |
| 5  | Port No.    | 映像・音声ストリームを送受信するポ<br>ート番号を設定します。                                      |                                                                  |

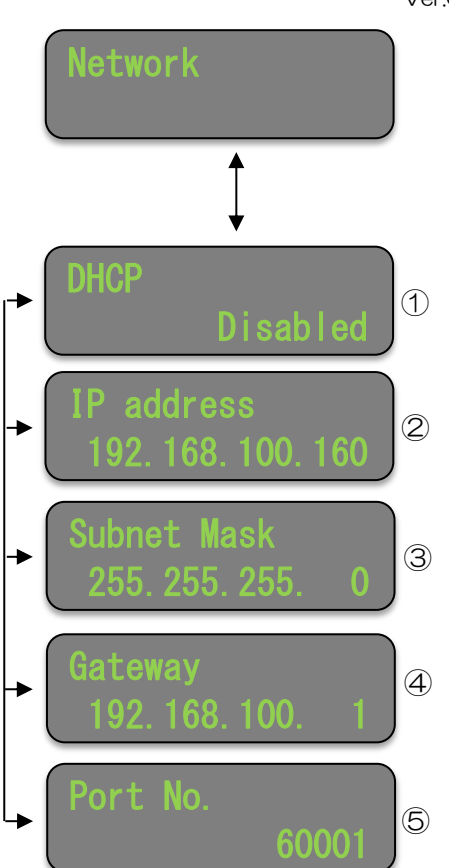

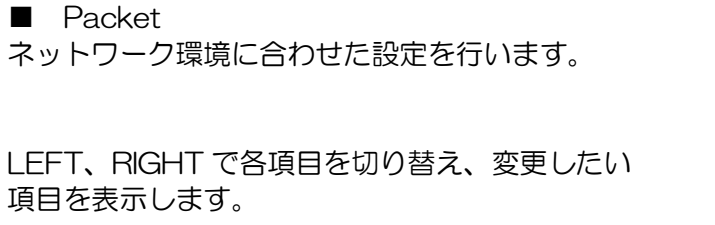

SET を押下するとカーソルが点滅します。

UP、DOWN で値を変更して下さい。

変更が終了したら SET を押下してください。

カーソルの点滅が終了し設定完了です。

メニューに戻るには ESC を押下して下さい。

| No | 項 E                    | ∃     | 説明                                                                         | 備考                                                                                                    |
|----|------------------------|-------|----------------------------------------------------------------------------|----------------------------------------------------------------------------------------------------|
| 1  | Buffer Size            |       | パケットが連続しない場合、<br>指定 msec 間、パケットを待<br>ちます。                                  | 0/20/40/60/100/140/160/200/<br>300/400/500msec                                                                                                    |
| 2  | Dummy Pac              | ket   | ON/OFF                                                                     |                                                                                                    |
| 3  | Error Correc           | otion | パケットロスが発生した場合<br>に冗長パケットを使用してパ<br>ケットを訂正します。パケッ<br>トロスが発生する環境で有効<br>な設定です。 | None:<br>誤り訂正用冗長パケットを送信しません。<br>x1.5:<br>伝送レートの半分の量の誤り訂正用冗長パ<br>ケットを送信します。<br>x2.0:<br>伝送レートと同じ量の誤り訂正用冗長パケ<br>ットを送信します。<br>Pro-MPEG(Dim1):<br>バーストパケットロスに耐性のある誤り訂<br>正用冗長パケットを送信します。<br>Pro-MPEG(Dim2):<br>バースト・ランダムパケットロスに耐性の<br>ある誤り訂正用冗長パケットを送信しま<br>す。 |
| 4  | Pro-MPEG co<br>size rc | cols  | 復元するバーストパケットロ<br>ス数                                                        | $(1 \times 2)$ $\times$ rows $(1 \times 2)$                                                                                                    |
|    |                        | rows  | 冗長パケットの割合                                                                  | $\cos(1 \sim 32) \times rows(1 \sim 32)$                                                                                                    |

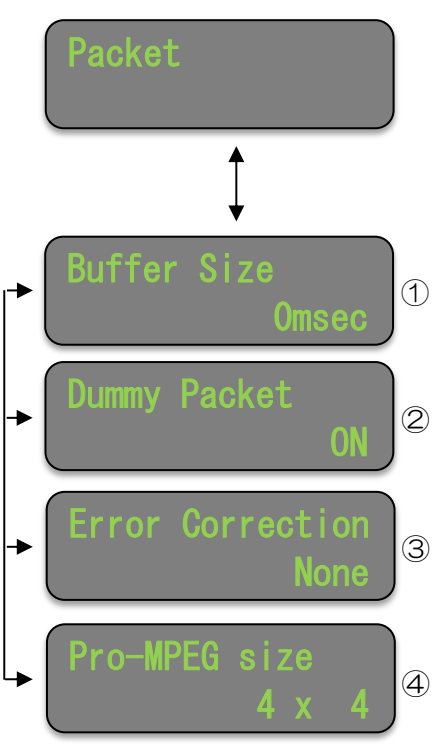

Ver.0.1

■ Factory ファームウェア<sup>\*1</sup>のバージョンを表示したり、 設定値を工場出荷状態に戻します。

LEFT、RIGHT で各項目を切り替えます。

① Firmware 内部ファームウェアのバージョンを表示します。

② Initialize
ネットワーク設定以外の設定値を
工場出荷状態に戻します。

SET を押下すると初期化します。

ESC を押下すると、初期化は行わず、 メニューに戻ります。

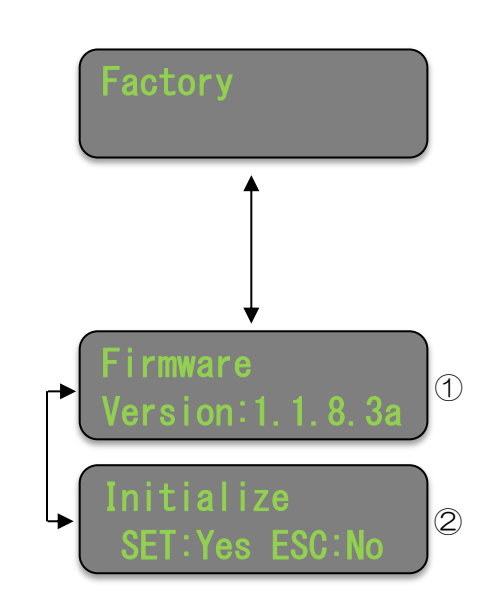

ファンクションスイッチを押下することで、エンコーダの接続先を切替えることができます。 ファンクションスイッチと接続先の関係は以下のとおりです。

> ファンクションスイッチ1 → エンコーダ1 ファンクションスイッチ2 → エンコーダ2 ファンクションスイッチ3 → エンコーダ3 ファンクションスイッチ4 → エンコーダ4

#### 4.4 ワーニング・エラー

【ワーニング発生時】 VFDのTOP画面に「!」が表示されます。

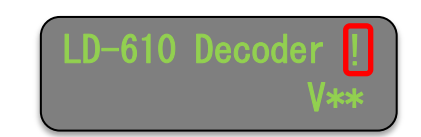

また、ファンクション LED が点滅(4回/秒)します。

【エラー発生時】 ファンクションLED全てが点滅します。

※ワーニング・エラーの詳細については、「9. エラー/ワーニング一覧」を参照してください。

## 5. 本体結線例

#### 5.1 エンコーダ接続例

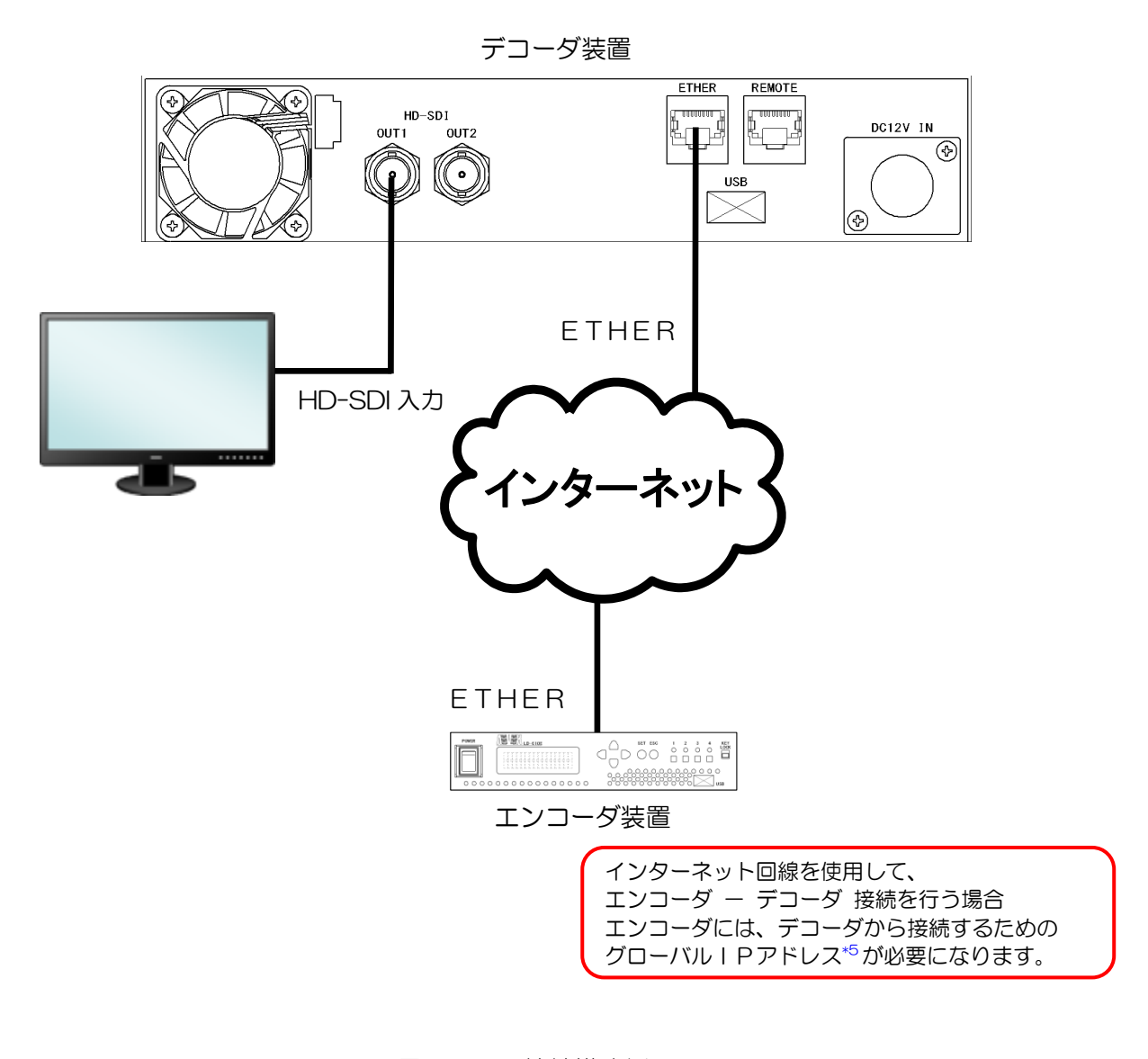

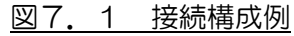

# 6. WebGUIによる設定

WebGUI を使用してステータスの確認、各項目の設定を行うことができます。

### 6.1 ログイン

ブラウザを起動し、アクセスしたい機器の IP アドレスをアドレスバーに入力します。

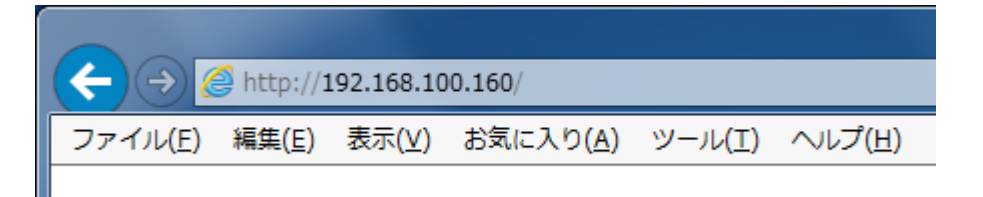

## 6.2 ステータス確認

エンコーダとの接続状況や、本体の状態を確認します。

「Status Log」タブを選択します。

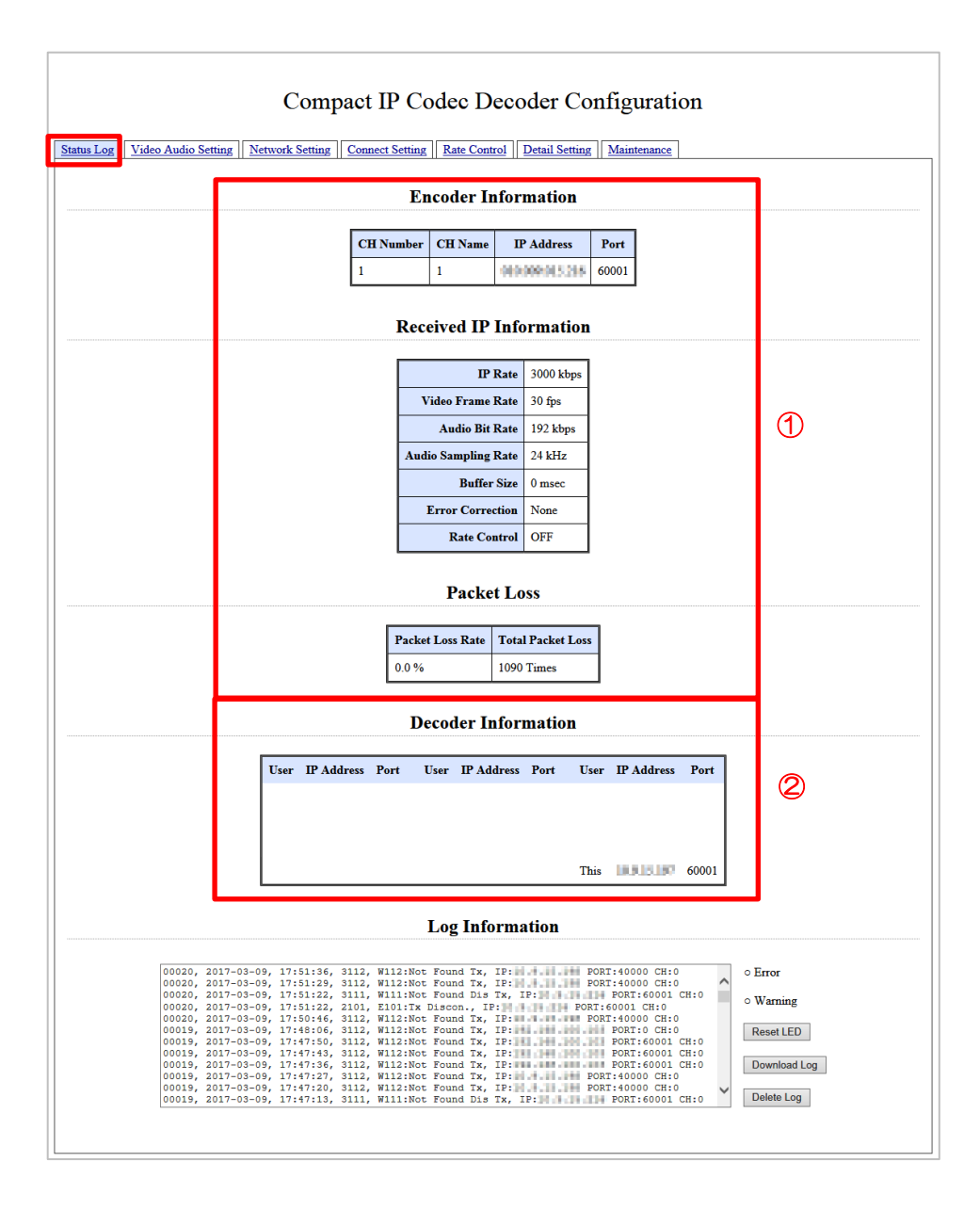

- Encoder Information/Received IP Information/Packet Loss 接続先エンコーダの状況の確認ができます。
- ② Decoder Information

デコーダをカスケード接続した場合の接続中のデコーダー覧(最大 20 台)等が表示されます。

## 6.3 デコーダ設定

デコードに関する設定や映像出力設定を行います。

「Video Audio Setting」 タブを選択します。

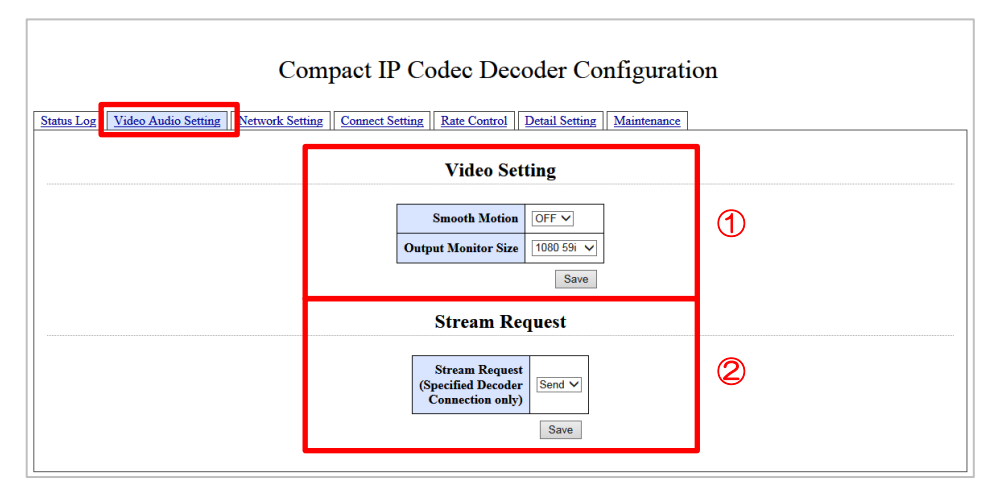

#### ① Video Setting

| 設定項目                | 設定内容                                                    |  |
|---------------------|---------------------------------------------------------|--|
| Smooth Motion       | 映像の再生をスムーズにしたい場合は ON、しない場合は OFF を設定します。                 |  |
| Output Monitor Size | 映像出力サイズを設定します。                                          |  |
|                     | 1080591」以外の設定にはしないてくたさい。<br>設定を変えると、正常に出力することができなくなります。 |  |

2 Stream Request

本機では未使用です。設定を変更しないでください。

## 6.4 ネットワーク設定

ネットワークに関する設定を行います。

「Network Setting」 タブを選択します。

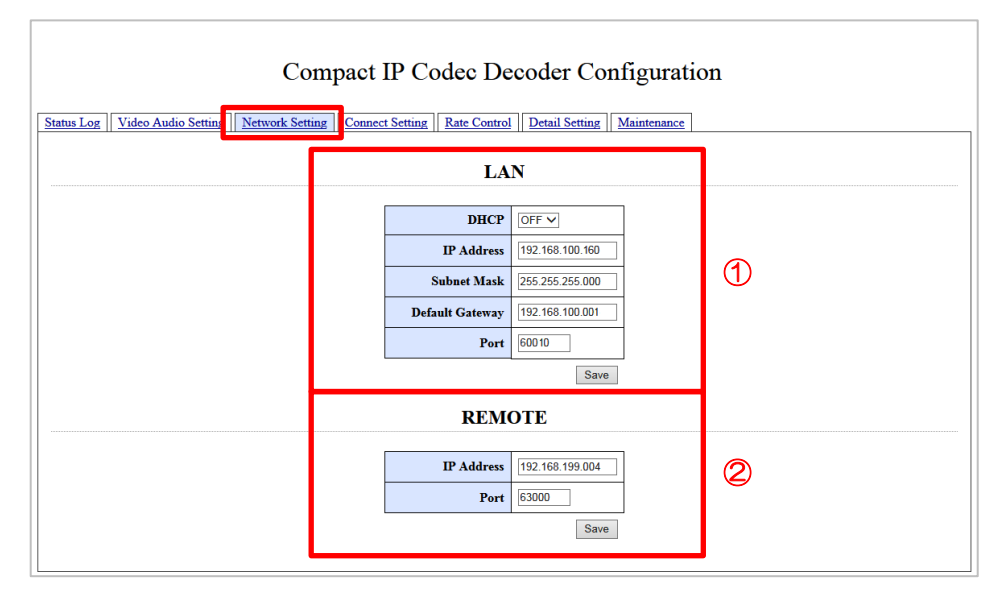

#### $\bigcirc$ LAN

映像・音声ストリーム送受信用の内容を設定します。 設定後は必ず「Save」をクリックしてください。

2 REMOTE

リモート接続用の内容を設定します。

通常は使用しませんので、設定を変更しないでください。

## 6.5 接続設定

#### エンコーダとの接続に関する設定を行います。

「Connect Setting」タブを選択します。

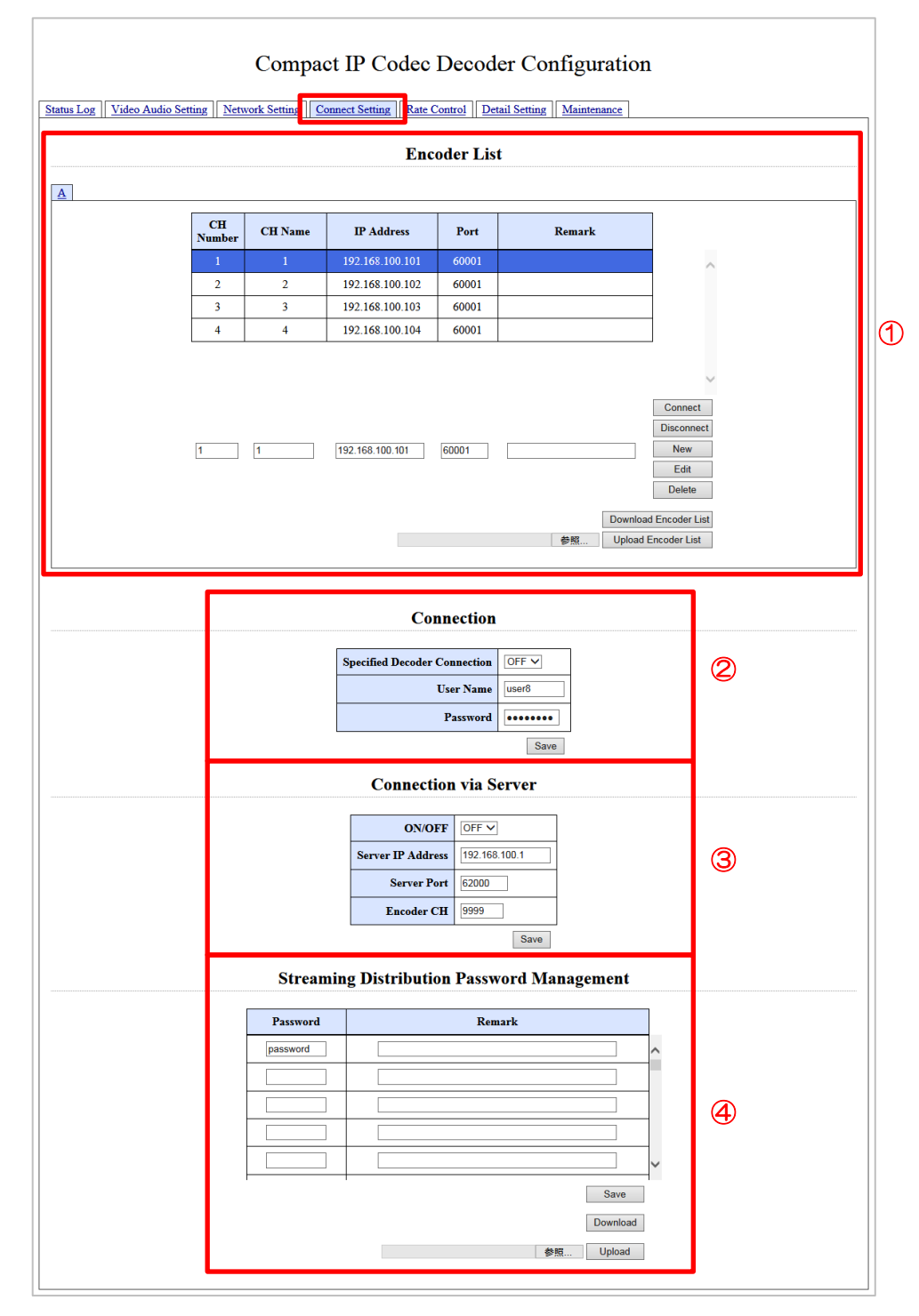

① Encoder List

接続したいエンコーダの情報を設定します。 設定後は必ず「Save」をクリックしてください。 ※Remarks は空欄でも結構です。

| 設定項目      | 設定内容                                     |
|-----------|------------------------------------------|
| CH Number | エンコーダの CH 番号を設定します。(1~9999)              |
|           | CH 番号の 1~4 がフロントパネルのファンクションスイッチの 1~4 に相当 |
|           | します。                                     |
| CH Name   | エンコーダの CH 名を設定します。(最大半角 8 文字)            |
| IP Adress | エンコーダの IP アドレスを設定します。                    |
| Port      | エンコーダのポート番号を設定します。(0~65535)              |
| Remarks   | 備考(最大半角 128 文字、全角 64 文字)                 |

#### 2 Connection

デコーダの接続設定を行います。 設定後は必ず「Save」をクリックしてください。

| 設定項目                         | 設定内容                          |
|------------------------------|-------------------------------|
| Specified Decoder Connection | エンコーダからデコーダを指定して接続する場合、ON にし  |
|                              | ます。                           |
| User Name                    | ユーザー名を設定します。(最大半角8文字)         |
|                              | 接続中にエンコーダのステータスに表示されます。       |
| Password                     | 接続パスワード(最大半角8文字 / エンコーダに登録したパ |
|                              | スワードと同じもの)を設定します。             |

#### 3 Connection via Server

エンコーダ・デコーダ共に IP アドレスが決まっていない場合に、固定 IP を持ったサーバーを経由して接続する場合に設定します。

| 設定項目              | 設定内容                            |
|-------------------|---------------------------------|
| ON/OFF            | IP サーバーを利用した接続を行うときは ON に設定します。 |
| Server IP Address | IP サーバーの IP アドレスを設定します。         |
| Server Port       | IP サーバーのポート番号を設定します。(1 ~ 65535) |
| Encoder CH        | CH 番号を設定します。(1~9999)            |

(4) Streaming Distribution Password Management

デコーダをカスケード接続する場合の、接続認証のためのパスワードを設定します。 設定後は必ず「Save」をクリックしてください。 ※Remarks は空欄でも結構です。

| 設定項目     | 設定内容                                     |
|----------|------------------------------------------|
| Password | デコーダ(子)からの接続を許可するパスワードを設定します。(最大半角 8 文字) |
| Remarks  | 備考(最大半角 20 文字、全角 10 文字)                  |

### 6.6 レートコントロール<sup>\*6</sup>設定

レートコントロールの設定を行います。

「Rate Control」 タブを選択します。

| Comp | act IP Codec Decoder Config | guration |
|------|-----------------------------|----------|
|      | Rate Control                |          |
|      | ON/OFF OFF V                | 1        |

① Rate Control

自動レート制御機能について設定します。 自動レート制御機能を使用する場合は ON に設定します。 設定後は必ず「Save」をクリックしてください。

※初期設定は OFF になっています。

※エンコーダのレート制御が ON の場合にレート制御動作を開始します。

※本設定を OFF にしても、エンコーダにデコーダが複数接続され、エンコーダと他の デコーダのレート制御が ON に設定されている場合はレート制御が動作します。 レート制御を OFF に設定しているデコーダのパケットロス率はレート制御に反映さ れません。

#### 6.8 詳細設定

デコーダに関する詳細な設定を行います。

「Detail Setting」 タブを選択します。

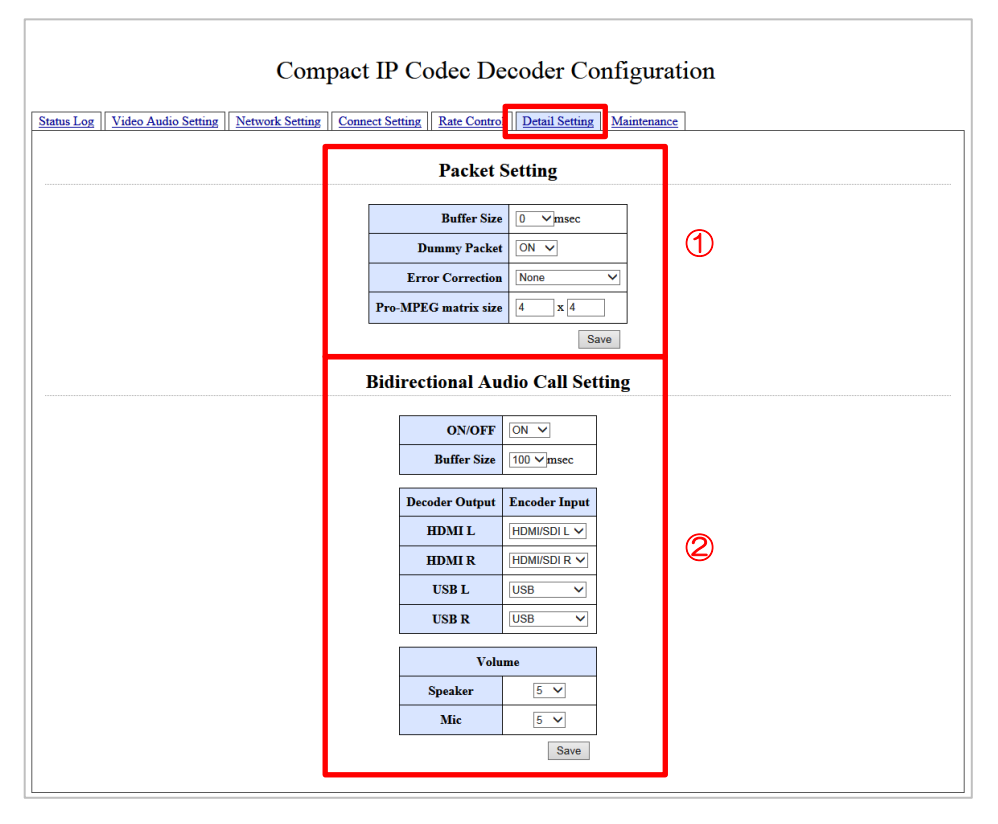

 Packet Setting パケットについて設定します。 設定後は必ず「Save」をクリックしてください。

| 設定項目         | 設定内容                                        |  |  |  |
|--------------|---------------------------------------------|--|--|--|
| Buffer Size  | パケットが連続しない場合、指定 msec 間、パケットを待ちます。           |  |  |  |
|              | 0/20/40/70/100/140/170/200/300/400/500msec  |  |  |  |
| Dummy Packet | ON/OFF                                      |  |  |  |
| Error        | デコーダ誤り訂正設定                                  |  |  |  |
| Correction   | None :誤り訂正用冗長パケットを送信しません。                   |  |  |  |
|              | x1.5 :伝送レートの半分の量の誤り訂正用冗長パケットを送信します。         |  |  |  |
|              | x2.0 : 伝送レートと同じ量の誤り訂正用冗長パケットを送信します。         |  |  |  |
|              | Pro-MPEG(Dim1):バーストパケットロスに耐性のある誤り訂正用冗長パケットを |  |  |  |
|              | 送信します。                                      |  |  |  |
|              | Pro-MPEG(Dim2):バースト・ランダムパケットロスに耐性のある誤り訂正用冗長 |  |  |  |
|              | パケットを送信します。                                 |  |  |  |
| Pro-MPEG     | cols × rows を設定します。                         |  |  |  |
| matrix size  |                                             |  |  |  |
|              | cols :復元するバーストパケットロス数(1-32)                 |  |  |  |
|              | 値が大きいほどバーストパケットロス耐性が増加します。                  |  |  |  |
|              | rows:冗長パケットの割合(1-32)                        |  |  |  |
|              | 値が小さいほど冗長パケットの割合は多くなります。                    |  |  |  |

 Bidirectional Audio Call Setting 本機では使用しません。

## 6.9 メンテナンス

メンテナンス時に参照します。

「Maintenance」タブを選択します。

| Compact IP Codec Decoder Configuration |                       |                   |                    |           |  |
|----------------------------------------|-----------------------|-------------------|--------------------|-----------|--|
| Status Log Video Audio Setting Network | Setting Connect Setti | ing Rate Control  | Detail Setting Mai | intenance |  |
|                                        | Firmware Version      |                   | Version:1.1.8.3a   |           |  |
|                                        | Firmware Update       |                   | 参照                 | Update    |  |
| Se                                     | etting File Download  | Download          |                    |           |  |
|                                        | Setting File Upload   |                   | 参照                 | Upload    |  |
| Password Setting                       |                       |                   |                    |           |  |
|                                        | N                     | I N               |                    |           |  |
| New U                                  |                       | Password          |                    |           |  |
|                                        | New F                 | Password (Retype) |                    |           |  |
|                                        |                       |                   | Save               |           |  |
|                                        |                       |                   |                    |           |  |

#### 1 Maintenance

| 表示項目                  | 表示内容                                       |
|-----------------------|--------------------------------------------|
| Firmware Version      | 本機内部ファームウェアのバージョンを表示します。                   |
| Firmware Update       | 本機内部ファームウェアをアップデートする際に使用します。<br>通常は使用しません。 |
| Setting File Download | 本機の設定をダウンロードする際に使用します。<br>通常は使用しません。       |
| Setting File Upload   | 本機の設定をダウンロードする際に使用します。<br>通常は使用しません。       |

2 Password Setting

メンテナンス用。通常は使用しません。

# 7. 語句の説明

|    | 語句            | 意味                                    |
|----|---------------|---------------------------------------|
| *1 | ファームウェア       | ハードウェアの基本的な制御を行うために機器に組み込まれたソフトウェア。   |
| *2 | DHCP          | [Dynamic Host Configuration Protocol] |
|    |               | インターネットなどのネットワークに一時的に接続するコンピュータに、IP   |
|    |               | アドレスなど必要な情報を自動的に割り当てるプロトコル。           |
| *3 | サブネットマスク      | IP アドレスのうち、ネットワークアドレスとホストアドレスを識別するため  |
|    |               | の数値。                                  |
| *4 | デフォルトゲートウェイ   | 所属するネットワークの外のコンピュータへアクセスする際に使用する「出入   |
|    |               | りロ」の代表となるコンピュータやルーターなどの機器。            |
| *5 | グローバル IP アドレス | インターネットで使用するIPアドレス。                   |
| *6 | レートコントロール     | ネットワーク回線に合わせて自動的に伝送ビットレートを調整する機能です。   |
|    |               | 回線の帯域が狭い時はビットレートを落とし、帯域が広くなるとビットレート   |
|    |               | を上げます。                                |
| *7 | UDP           | [User Datagram Protocol]              |
|    |               | インターネットで利用される標準プロトコル。                 |
| *8 | ローカル IP アドレス  | LAN 内で使用する IP アドレス。                   |

### 8. 困ったときは

●エンコーダに接続できない。

下記5つの原因が考えられます。それぞれの項目をご確認下さい。

1. デコーダからログインしているユーザーがエンコーダ用コンピュータのアカウント管理 に登録されていない。

→デコーダのアカウント情報を確認し、エンコーダに登録してください。

- 2. エンコーダ側の受信ポート番号とデコーダ側の宛先ポート番号が一致していない。
  - →エンコーダ側の設定画面にある受信ポート番号と、デコーダ側の設定画面にある宛先ポ ート番号を確認・合わせてください。
- 3. 指定しているエンコーダのIPアドレスが間違っている。
  - →エンコーダのIPアドレスを確認し、デコーダ側の設定画面にIPアドレスが正しく設定されている確認してください。
- 4. エンコーダにインターネットの固定 | Pを割り振っている場合、通信するポートで UDP\*7 プロトコルが許可されていない。
  - →インターネット上の固定 | Pを割り当てている場合、通信環境にもおりますが、ルータ ー等で設定している場合、ルーターの設定の中で、通信ポートに対しUDPプロトコル を許可するように設定してください。また、固定 | Pとエンコーダのローカル | Pアド レス\*8へのルーティング設定も確認してください。
- 5. ファイアウォールなどで通信ポートが制限されている。
  - →ご利用のファイアウォールなどのアプリケーションで、通信するポートを制限から解除 するように設定してください。 解除の設定方法は、各ファイアウォールなどのアプリケーション製造元に確認してくだ さい。
- ●上記を確認しても接続できない場合は、下記の情報をご用意の上、弊社までお問い合わせ 下さい。
  - ・インターネット回線の種別
  - ・ご契約されているプロバイダ名
  - ・ルーターのあり/なし
  - ・<u>エンコーダ側のグローバルIP</u>
  - ・エンコーダ側のポート番号
  - ・エンコーダに設定されているアカウントID
  - ・<u>エンコーダに設定されているパスワード</u>

お問い合わせ先 : アルビクス株式会社 TEL:0256-93-5035 Mail:sales@alvix.ip

9. エラー/ワーニング一覧

【エラー一覧】

| 内容                   | 対応策                    |
|----------------------|------------------------|
| エンコーダに接続できなかった。      | パスワードを確認する。            |
| (ユーザー認証時)            | 接続先エンコーダの IP アドレス等を確認す |
|                      | <b>ට</b> ං             |
|                      | 接続先エンコーダが 20 台以上接続されてい |
|                      | なことを確認する。              |
| エンコーダとの回線が切断された。     | 別のエンコーダに接続する。          |
| LAN ケーブルが未接続、または外れた。 | LAN ケーブルを接続する。         |
| エンコーダ内の登録パスワードとデコーダで | ユーザーパスワードをエンコーダに登録され   |
| 設定してあるパスワードが違っている。   | ているパスワードを設定する。         |

### 【ワーニング一覧】

| 内容         | 対応策              |
|------------|------------------|
| 接続先が存在しない。 | 正常に接続できる接続先に再接続。 |

# お問い合わせ先

お買い上げいただきました弊社製 品についてのアフターサービスは、 お買い上げの販売店におたずねく ださい。

なお、販売店が不明の場合は弊社 へお手数でもご連絡ください。

| 故障・保守サービスのお問い合わせは |  |
|-------------------|--|
| 販売店:              |  |
|                   |  |
|                   |  |
|                   |  |
|                   |  |
| TEL               |  |
|                   |  |

製品の操作方法に関するお問い合わせは

無断転載禁止

アルビクス株式会社

〒959-0214 新潟県燕市吉田法花堂1974-1 TEL:0256-93-5035 FAX:0256-93-5038